### FDSA - Web Hooks

### What does the Web Hook do?

- In FDSA you can add an API URL in the Web Hook settings.
- If an API URL is added, FDSA will automatically forward Data Access Requests to that URL.
- This option enables data owners to easily integrate their own data access Approve/Reject services.
- Data owners can use the FDSA DAR Review API to push their approval/rejection back to FDSA once their internal process is completed.

### How to add a Web Hook in FDSA

- Go to the Settings tab in your FDSA.
- Click on 'Add Web Hook' on the 'Data Access Requests Web Hook Configuration'. See image below.

| FDS                                                          | A Protected Data<br>Draing / potence                      |                                                                                                    |                                                                                                    |                                                                                                    | (Q) superadmin@exam                                                                                                    |
|--------------------------------------------------------------|-----------------------------------------------------------|----------------------------------------------------------------------------------------------------|----------------------------------------------------------------------------------------------------|----------------------------------------------------------------------------------------------------|----------------------------------------------------------------------------------------------------|
| III<br>Dashboard<br>Access<br>Requests                       | Settings<br>Data SMTP                                     | Organization Info Registries                                                                                                    | Advanced Settings                                                                                                    |                                                                                                    |                                                                                                    |
| Tasks<br>မြေန<br>ပြာers<br>နိုင်ငံနိုင်<br>Admin<br>Settings | License<br>Web Hook<br>Tokens<br>Whitelists ^<br>Keycloak | Data Access Request Web Hook<br>FDSA will automatically forward the Data Acces<br>DatA Approx/Pileject AP1 (TOUR FDBA)/up/adm<br>documentation<br>URL Date Cre | t<br>a Request psyload to the webhook configured on this page<br>nn/VLD/data-access-requests/(request_d)/eview to push<br>seted | This option enables data owners to easily integrate<br>their approval/rejection back to FDSA once their int<br>Last Updated | her own Data Access Approve/Reject services. Data owners will use the FDBA<br>mail process is completed. Details for this feature are found in the AD Connect<br>Actions |
| Heip<br>Center                                               | DARs API<br>Common API<br>Admin                           | + Add Web Hook                                                                                                    |                                                                                                    | No web hook added yet                                                                                                    |                                                                                                    |
| Once                                                         | e you add i                                               | it, you will see so                                                                                                    | omething like in the                                                                                                    | e image below.                                                                                                    |                                                                                                    |

Data Access Request Web Hook

| DSA will automatically forward the Data Access Request payload to the website of Gragued on this page. This option enables data eveness to easily integrate their own Data Access Request Reports Report and the PDSA Mark Approver/Reject AP (TOUR FDSA)/api/admin/v10.04ata-access-requests/(request_id)/review to push their approver/rejection back to FDSA once their internal process is completed. Details for this feature are found in the AD Connec<br>commentation |                          |                 |         |  |  |  |  |
|----------------------------------------------------------------------------------------------------|--------------------------|-----------------|---------|--|--|--|--|
| URL                                                                                                    | Date Created             | Last Updated    | Actions |  |  |  |  |
| https:///dsa-uat.fdsa-temp.com/web_hook_endpoint                                                                                                    | Aug 27, 2024, 7:20:16 PM | Not updated yet | :       |  |  |  |  |

- Under 'Actions' you can also 'Edit' or 'Delete' this URL.
- Note that the endpoint **must be a POST API** so FDSA can send the payload there.

©©Alzheimer's Disease Data Initiative 2023

Commented [LS1]: Update

1

# Federated Data Sharing Appliance Full Guide DAR Payload sent to the Web Hook endpoint.

These are the payloads (json format) that the FDSA will send to the POST Web Hook API endpoint. The only difference between the two DAR payloads is in the 'scopes' key-value.

### Level 1 DAR Example:

{

}

```
"id": "XXX-XXX",
"requester_name": "level2",
"requester_name": "level2",

"requester_email": "level2@email.com",

"start_date": "2022-04-27T20:59:16.210505",

"end_date": "2024-11-27T20:59:16.210505",

"status": "RECEIVED",

"project_description": "We want to start a scientific study...",

"program": "Scientific reasonab"
 "purpose": "Scientific research",
"project_code": "project_level2",
"user_origin_ip": "<IP address the user will access the API from (optional)>",
"delivery_url": "<URL to deliver access parameters back to (optional)>",
"user_source_url": "<URL to page detailing the request (optional)>",
"dataset_id": 1,
"dataset_code": "sample1",
"scopes": "can_validate,can_select,can_beacon",
"reference": "project_level2",
"request_url": "<URL to page detailing the request (optional)>",
"reques
"form": {
"form": [
{
                          {
                                        "name": "name_1",
                                        "value": 1
                           },
                           {
                                        "name": "name_2",
"value": "text"
                          }
             ]
},
"created_at": "2023-02-07T16:22:29.568937",
"updated_at": null
```

### Level 2 DAR Example:

{

}

```
"id": "XXX-XX",
"requester_name": "level2",
"requester_email": "level2@email.com",
"start_date": "2022-04-27T20:59:16.210505",
"end_date": "2024-11-27T20:59:16.210505",
"status": "RECEIVED",
"project_description": "We want to start a scientific study...",
"project_description". We want to start a scientific study...,
"purpose": "Scientific research",
"project_code": "project_level2",
"user_origin_ip": "<IP address the user will access the API from (optional)>",
"delivery_url": "<URL to deliver access parameters back to (optional)>",
"user_source_url": "<URL to page detailing the request (optional)>",
"dataset_id": 1,
"dataset_code": "sample1",
"scopes": "can_compute",
"reference": "project_level2",
"request_url": "<URL to page detailing the request (optional)>",
"form": {
"form": [
                         {
                                       "name": "name_1",
"value": 1
                         },
{
                                       "name": "name_2",
"value": "text"
                         }
            ]
},
"created_at": "2023-02-07T16:22:29.568937",
"updated_at": null
```

### Federated Data Sharing Appliance Full Guide How to use the DAR Review API to Approve/Reject a DAR

1. Create a new Administrator in FDSA and configure it.

Go to the FDSA Users tab and add the webhook user

| Dashboard         | Users There are two primary user groups in FDBA. Administrators and Researchers. Administrators and Researchers are automatically be a Administrators Researchers Inactive Users All | rators belong to the data owner organization. Administrators are resided to FDSA any time a Data Access Request Is approved for them | iponsible for reviewing ep.<br>n. | Add a user<br>Emai Addres*<br>webbook@use.com<br>Role*<br>Administrator |  |  |  |  |
|-------------------|----------------------------------------------------------------------------------------------------|----------------------------------------------------------------------------------------------------|-----------------------------------|-------------------------------------------------------------------------|--|--|--|--|
| Admin<br>Settions | Email                                                                                                    | Role                                                                                                    | Created                           |                                                                         |  |  |  |  |
| oo aa ga          | fdsaautomationuser@gmail.com<br>newman.admin@test.com                                                                                                    | Administrator                                                                                                    | 26 Aug 2024<br>22 Aug 2024        | Add User                                                                |  |  |  |  |
| Help              |                                                                                                    |                                                                                                    |                                   |                                                                         |  |  |  |  |
| Center            |                                                                                                    |                                                                                                    |                                   |                                                                         |  |  |  |  |
| Contact Us        |                                                                                                    |                                                                                                    |                                   |                                                                         |  |  |  |  |

As a **root** user, login into the Keycloak UI and click on Administration Console

| <b>MIKEYCLOAK</b>          |                                                            |                      |  |
|----------------------------|------------------------------------------------------------|----------------------|--|
| Welcome to <b>Keycloak</b> |                                                            |                      |  |
| Administration Console >   | Documentation ><br>User Guide, Admin REST API and Janadocs | 🕼 Keycloak Project > |  |
|                            |                                                            | ☑ Mailing List >     |  |
|                            |                                                            | 🏦 Report an issue >  |  |

Federated Data Sharing Appliance Full Guide Now click on the Users Tab, and then in the webhook user just created:

|                                       |                                           |                                                            |                 | 0             | superadmin 👻 🧣 |   |
|---------------------------------------|-------------------------------------------|------------------------------------------------------------|-----------------|---------------|----------------|---|
| Master 👻                              | Users                                     | in more 尾                                                  |                 |               |                |   |
| Manage<br>Clients                     | User list Permissions                     |                                                            |                 |               |                |   |
| Client scopes                         | Q, Search user 🔶 Add u                    | Delete user                                                |                 |               | 1-7 - (        | > |
| Realm roles<br>Users                  | Username                                  | Email                                                      | Last name       | First name    | Status         |   |
| Groups<br>Sessions                    | andres9629egmail.com                      | andres9629@gmail.com     fair@aridhla.com                  | Lagos Ruiz<br>- | Andres Felipe | -              | : |
| Events                                | awrence.setien@evalueserve.com superadmin | lawrence.setien@evalueserve.com     superadmin@example.org | -               | 2             | -              | : |
| Configure                             | task_worker                               | ● testonel@test.com                                        | Worker          | Task          | 1.0            | : |
| Realm settings<br>Authentication      | test webhook                              | test@email.com     webhook@email.com                       | -               | -             | -              | : |
| Identity providers<br>User federation |                                           |                                                            |                 |               | 1-7 - <        | > |

Set the email as verified and remove the 'Required user actions': 'Configure OTP' and 'Update Password'. The screen should look like this:

|                    |                       |                                                                            | 💿 superadmin 🕶 😩 |
|--------------------|-----------------------|----------------------------------------------------------------------------|------------------|
| Master •           | Users > User details  |                                                                            |                  |
|                    | webhook               |                                                                            | Action 👻         |
| Manage             | Detaile Attribute     | e Cradantiala Dalamanalan Conune Consente Udantitu arauldar liaka Sasalaan |                  |
| Clients            | Details               | Credentialis Role mapping Groups Consents Identity provider links Sessions |                  |
| Client scopes      |                       |                                                                            |                  |
| Realm roles        | ID *                  |                                                                            |                  |
| Users              | Created at 1          | 7/7/2024 2:20:28 DM                                                        |                  |
| Groups             | created at            | 2/1/2024, 3-3-30 FM                                                        |                  |
| Sessions           | Username *            | webhook                                                                    |                  |
| Events             | Email                 | webhook@email.com                                                          |                  |
| Configure          | Email verified ③      | On On                                                                      |                  |
| Realm settings     | First name            |                                                                            |                  |
| Authentication     |                       |                                                                            |                  |
| Identity providers | Last name             |                                                                            |                  |
| User federation    | Enabled ⑦             | On On                                                                      |                  |
|                    | Required user actions | Select action 👻                                                            |                  |
|                    | 0                     |                                                                            |                  |
|                    |                       | Save Revert                                                                |                  |
|                    |                       |                                                                            |                  |

Next go to the **'Credentials'** tab and click on **'Reset password'**, make sure to add a very strong password and unselect the **'Temporary'** option. Save and confirm.

|                    |                                   |                              | 🛇 superadmin 👻 🎒 |
|--------------------|-----------------------------------|------------------------------|------------------|
| Master 👻           | Uten > User details               |                              |                  |
| Manage             | webhook                           |                              | Action •         |
| Clients            | Details Attributes Credentials Ro |                              |                  |
| Client scopes      |                                   |                              | Credential Reset |
| Reaim roles        | © Туре                            | Dista                        |                  |
| Users              | II Password                       | Reset password for webhook × | Reset password   |
| Groups             |                                   | Password *                   |                  |
| Sessions           |                                   |                              |                  |
| Events             |                                   | New password &               |                  |
|                    |                                   |                              |                  |
| Configure          |                                   | Temporary () Off             |                  |
| Realm settings     |                                   | Save Cancel                  |                  |
| Authentication     |                                   |                              |                  |
| Identity providers |                                   |                              |                  |
| User federation    |                                   |                              |                  |
|                    |                                   |                              |                  |
|                    |                                   |                              |                  |
|                    |                                   |                              |                  |
|                    |                                   |                              |                  |

### 2. Get the new Administrator token

To get an admin token you need to execute the /authorize API. Below you can see an example on how to call it.

Header required: Content-Type: multipart/form-data. For username and password, use the webhook user credentials.

| POST                                                                                                    | POST v (IBASE_URL)/autorize                                                         |  |         |  |  |  | * |  |
|----------------------------------------------------------------------------------------------------|-------------------------------------------------------------------------------------|--|---------|--|--|--|---|--|
| Params                                                                                                    | Parama Authorization Headers (II) <b>Body</b> + Pre-request Script Tests + Settings |  |         |  |  |  |   |  |
| non                                                                                                    | 9 none Storm-data & x-www-form-untercoded & raw Dinkry & GraphOL                    |  |         |  |  |  |   |  |
|                                                                                                    |                                                                                     |  |         |  |  |  |   |  |
|                                                                                                    | username                                                                            |  | webhook |  |  |  |   |  |
|                                                                                                    | password                                                                            |  |         |  |  |  |   |  |
|                                                                                                    |                                                                                     |  |         |  |  |  |   |  |
| Body C                                                                                                    |                                                                                     |  |         |  |  |  |   |  |
| Pretty                                                                                                    |                                                                                     |  |         |  |  |  |   |  |
| 1                                                                                                    |                                                                                     |  |         |  |  |  |   |  |
| 2 **ffset, team : *<br>**ffset, team : *<br>**ffset, team : *<br>**ffset, team : *<br>**ffset, team : *<br>**ffset, team : *<br>**ffset, team : *<br>**ffset, team : *<br>**ffset, team : *<br>**ffset, team : *<br>**ffset, team : * |                                                                                     |  |         |  |  |  |   |  |
| 3                                                                                                    | 3 "expires_in": 2592/000,                                                           |  |         |  |  |  |   |  |
| 4                                                                                                    | "fdsa version": "v1.2.121"                                                          |  |         |  |  |  |   |  |
| 6                                                                                                    |                                                                                     |  |         |  |  |  |   |  |

### 3. Execute the DAR /review API

In the images below you can find an example on how to use the /review API.

|           | _    |         |           |       |       |
|-----------|------|---------|-----------|-------|-------|
| Federated | Data | Sharing | Annliance | Full  | Guide |
|           | Pulu | Onuniu  |           | I MII | Quiuc |

| POST <th>Send ~</th>                                                                                                    | Send ~   |  |  |  |  |  |  |  |
|----------------------------------------------------------------------------------------------------|----------|--|--|--|--|--|--|--|
| Params Authorization • Headers (9) Body • Pre-request Script Tests • Settings                                                                                         | Cookies  |  |  |  |  |  |  |  |
| Type Bearer Token ~ Token ((admin_token))                                                                                                    |          |  |  |  |  |  |  |  |
| The authorization header will be automatically<br>generated when you send the request. Learn<br>more about <u>Bearer Token</u> authorization.                         |          |  |  |  |  |  |  |  |
| POST v ((BASE_URL))/apl/admin/v1.0/data-access-requests/((request_uuid))/review                                                                                       | Send 🗸   |  |  |  |  |  |  |  |
| Params Authorization • Headers (9) Body • Pre-request Script Tests • Settings                                                                                         | Cookies  |  |  |  |  |  |  |  |
| 🔵 none 🜑 form-data 🕘 x-www-form-urfencoded 🛛 🍯 raw 🌑 binary 🜑 GraphQL JSON 🗸                                                                                          | Beautify |  |  |  |  |  |  |  |
| <pre>1 { 2 ····*reviewer_uuid*:~*ffuser_uuid}}*, 3 ····*decision*: "APPROVED*, 4 ····*reason*: "ok*, 5 ····*id*:~*f[request_uuid]}*, 6 ····*trusted*: false 7 }</pre> |          |  |  |  |  |  |  |  |

### Required Headers:

- Authorization: Bearer <admin\_token>
- Content-Type: application/json

**Required Variables:** 

- admin\_token (string): The refresh\_token value returned on the /authorize API
- id/request\_uuid (string): The uuid of the DAR, you will receive in the Web Hook API URL
- decision (string): APPROVED / DENIED
- reason (string). The reason why this was APPROVED or DENIED
- reviewer\_uuid/user\_uuid (string): The Admin UUID that is Approving or Denying the DAR. You can find this UUID by decoding the refresh\_token ('sub' value), copying it from the FDSA UI (if it's not the superadmin), or by copying it from the Keycloak UI.
- trusted (boolean): true / false. If it's true, then all tasks generated from this DAR will go straight to COMPLETE, without needing a review first.

## Contact Support

For any support requests or inquiries, please do not hesitate to contact us at <u>fdsa.support@alzheimersdata.org</u>.